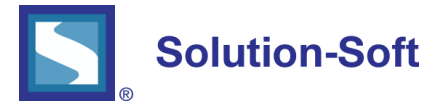

#### WHITE PAPER

# QUICK START GUIDE - TIME MACHINE® UNIX FOR ORACLE 12c

### EVALUATING SOLUTION-SOFT'S TIME MACHINE WITH ORACLE 12C ON UNIX O/S

The following is a quick guide to evaluating Solution-Soft's Time Machine with Oracle 12c on UNIX operating systems. This paper will show how simple it is to integrate Time Machine to perform date & time (temporal) testing with Oracle 12c.

Note: This paper is specific to Time Machine for use with UNIX. For those running on other platforms please refer to the Time Machine manual or contact Solution-Soft support at <u>support@solution-soft.com</u>.

#### Time Machine is supported on Windows, AIX, HP-UX, Linux, and Solaris.

System Configuration used in creating this paper: OS: CentOS 64-bit Time Machine: Version 10.1R1 for Linux Kernel 2.6.18 Oracle: Oracle 12c, Release 1

#### TABLE OF CONTENTS

| Configuration (SQL*Plus)     | 1 |
|------------------------------|---|
| Setting Up a Second Instance | 2 |
| Time Machine Configuration   | 2 |

Client/Listener Configuration (External Client Accessing DB) ...... 3

### CONFIGURATION (SQL\*PLUS)

Before starting up SQL\*Plus to access your database, you need to set up oracle shell environmental variables.

1. Execute the following commands depending on your shell. These values are derived from the Oracle installation process. (Note: The values below serve as an example, your environment may have a different SID or Path.)

a. For csh

setenv ORACLE\_SID "orcle"

setenv ORACLE\_BASE "/u01/app/oracle1" setenv ORACLE\_HOME "/u01/app/oracle1/product/12.1.0/dbhome\_1"

b. For bash

set ORACLE\_SID=orcle set ORACLE\_BASE=/u01/app/oracle1 set ORACLE\_HOME=/u01/app/oracle1/product/12.1.0/dbhome\_1

c. Type "env | grep ora" to check if the environment variables were loaded.

# SETTING UP A SECOND INSTANCE

With one instance of Oracle; all users connect to that instance will see the same virtual clock. It is sometimes useful to have multiple Oracle instances; so that different users can test concurrently with different virtual clocks. Or one group of users can see one virtual clock and other group can see the system clock.

To set up a second instance for concurrent time testing, install Oracle under a different user with a different SID.

Then different virtual clocks can be set against different SID to enable concurrent testing of different virtual clocks.

# TIME MACHINE CONFIGURATION

Before running Time Machine to create a virtual clock and access it from your SQL\*Plus database, you need to configure the environmental variables from the Configuration (SQL\*Plus) section above.

1. Go into the Time Machine directory (/etc/ssstm) and execute the below command as root

a. tmuser –a –u oracle –y 5

i. Please refer to Time Machine manual for more information on the acceptable commands.

ii. Any user can be given a virtual clock, the key is to assign a virtual clock to the user who will be running the SQL database, otherwise the database will not receive the virtual time.

2. Go into /u01/app/oracle/product/12.1.0/dbhome\_1/bin and execute"./sqlplus".

3. Log in and you will see your virtual date in the SQL welcome header.

a. Below you can see our virtual date that we set for 5 years in the future, year 2019.

# CLIENT/LISTENER CONFIGURATION (EXTERNAL CLIENT ACCESSING DB)

Before running the client you need to start the Listener service. Before running the Listener service you need to make sure that you've started up the Oracle Database ("startup" in sqlplus).

1. Go to the "u01/app/oracle1/product/12.1.0/dbhome\_1/bin" and execute "./lsnrctl".

a. If you receive the below error, you must go into the *"listener.ora"* file located in the directory *u01/app/oracle1/product/12.1.0/dbhome\_1/network/admin* and comment out with the '#' character the line '(*ADDRESS* = (*PROTOCOL* = *IPC*) (*KEY* = *EXTPROC1521*))'

TNSLSNR for Linux: Version 12.1.0.1.0 - Production System parameter file is /u01/app/oracle1/product/12.1.0/dbhome\_1/network/admin/listener.ora Log messages written to /u01/app/oracle1/diag/tnslsnr/ORL5/listener/alert/log.xml Error listening on: (DESCRIPTION=(ADDRESS=(PROTOCOL=IPC)(KEY=EXTPROC1521))) TNS-12555: TNS:permission denied TNS-12560: TNS:protocol adapter error

TNS-00525: Insufficient privilege for operation Linux Error: 1: Operation not permitted Fixed listener.ora file

```
# listener.ora Network Configuration File:
# Generated by Oracle configuration tools.
LISTENER =
(DESCRIPTION_LIST =
(DESCRIPTION =
# (ADDRESS = (PROTOCOL = IPC)(KEY = EXTPROC1521))
(ADDRESS = (PROTOCOL = TCP)(HOST = localhost)(PORT = 1521))
)
)
ADR_BASE_LISTENER = /u01/app/oracle1
```

# 2. Enter "start"

3. Now the listener service is started and you can make outside client queries to the database.

a. The Listener Configuration uses 3 files "**listener.ora**" "**tnsnames.ora**" "**sqlnet.ora**" located in "u01/app/oracle1/product/12.1.0/dbhome\_1/network/admin" that can be configured as you wish. However the default configuration is fine and how we left it in this guide. For more details please refer to <u>https://docs.oracle.com/database/121/NETAG/listenercfg.htm#NETAG010</u>

The next steps show how to install the Oracle client on a remote machine. This guide installs a 64-bit Windows client and connects to the Oracle 12c database. The below link has instructions for configuring the client for Unix/Linux/Windows.

https://docs.oracle.com/database/121/SQPUG/apd.htm#SQPUG157

4. Download the "Oracle Instant Client" for your correct platform with the below link

http://www.oracle.com/technetwork/database/features/instant-client/index-097480.html

a. Download the "Instant Client - Basic" and "Instant Client Package - SQL\*Plus"

5. Unzip both packages into the top directory, e.g. C:\instantclient\_12\_1

6. Make a copy of the "tnsnames.ora" file from the server directory "u01/app/oracle1/product/12.1.0/dbhome\_1/network/admin" to the client directory C:\instantclient\_12\_1

a. If any problems occur connecting the client, make sure the HOST value inside the "tnsnames.ora" is the explicit IP address of the server 192.xxx.xxx

b. You may also need to explicitly enter the address 192.xxx.xx.xx in replace of "localhost" in the listener.ora and the the server directory.

Before running the **sqlplus.exe** inside **C:\instantclient\_12\_1**, environment variables need to be set.

7. Right click **My Computer** and click Properties. Click **Advanced system settings** and click **Environmental Variables** 

| System Properties                                                        |
|--------------------------------------------------------------------------|
| Computer Name Hardware Advanced System Protection Remote                 |
| You must be logged on as an Administrator to make most of these changes. |
| Visual effects, processor scheduling, memory usage, and virtual memory   |
| Settings                                                                 |
| User Profiles                                                            |
| Desktop settings related to your logon                                   |
| S <u>e</u> ttings                                                        |
| Startup and Recovery                                                     |
| System startup, system failure, and debugging information                |
| Settings                                                                 |
| Environment Variables                                                    |
| OK Cancel Apply                                                          |

8. Create a new "User Variables" called **TNS\_ADMIN** with the installed client folder **C:\instantclient\_1 2\_1** as the Variable value.

| Edit User Variable      | <b>—</b>              |
|-------------------------|-----------------------|
| Variable <u>n</u> ame:  | TNS_ADMIN             |
| Variable <u>v</u> alue: | C:\instantclient_12_1 |
|                         | OK Cancel             |

9. Scroll down in "System variables" and edit the "Path" variable. Paste the location C:\instantclient\_1

**2\_1** in the Variable value in front of all the present values. Make sure to include a ';' to separate it from the current values. (Shown below)

| Edit System Variable    | <b>—</b>                                      |
|-------------------------|-----------------------------------------------|
| Variable <u>n</u> ame:  | Path                                          |
| Variable <u>v</u> alue: | C: \instantclient_12_1;C: \Program Files (x86 |

10. Press OK. Your final window should look similar to below

|                                                                      | s 🛁                                                                                                    |
|----------------------------------------------------------------------|----------------------------------------------------------------------------------------------------|
| User variables for m                                                 | la                                                                                                    |
| Variable                                                             | Value                                                                                                    |
| TEMP<br>TMP                                                          | %USERPROFILE%\AppData\Local\Temp<br>%USERPROFILE%\AppData\Local\Temp                                       |
| TNS_ADMIN                                                            | C:\instantclient_12_1                                                                                      |
|                                                                      | <u>N</u> ew <u>E</u> dit <u>D</u> elete                                                                    |
|                                                                      |                                                                                                    |
| <u>S</u> ystem variables                                             |                                                                                                    |
| <u>S</u> ystem variables<br>Variable                                 | Value                                                                                                    |
| System variables Variable NUMBER_OF_P OS                             | Value 4 Windows NT                                                                                         |
| System variables<br>Variable<br>NUMBER_OF_P<br>OS<br>Path            | Value 4 Windows_NT C:\instantclient_12_1;C:\Program Files                                                  |
| System variables<br>Variable<br>NUMBER_OF_P<br>OS<br>Path<br>PATHEXT | Value 4 Windows_NT C:\instantclient_12_1;C:\Program FilesCOM;.EXE;.BAT;.CMD;.VBS;.VBE;.JS;                 |
| System variables<br>Variable<br>NUMBER_OF_P<br>OS<br>Path<br>PATHEXT | Value 4 Windows_NT C:\instantclient_12_1;C:\Program FilesCOM;.EXE;.BAT;.CMD;.VBS;.VBE;.JS; New Edit Delete |

11. Open the C:\instantclient\_12\_1 folder and execute the sqlplus.exe

12. For the sake of testing, use the username **sys** and the password we created before to log in. The format is **username@identifier**. Then your password.

a. **ORCLE** is the identifier from our **tnsnames.ora** file. It's a representation of hostname/sid.

b. If you get the error "ORA-12543: TNS: destination host unreachable" and your configuration is completely correct, then **turn off** the **firewall** on the server/database system and you will be able to connect with the client

## For more details refer to the below link

https://docs.oracle.com/database/121/SQPUG/apd.htm#SQPUG157

13. You've successfully installed an Oracle client and remotely logged into your database server. Below is the final screenshot of accessing the virtual date from the client.

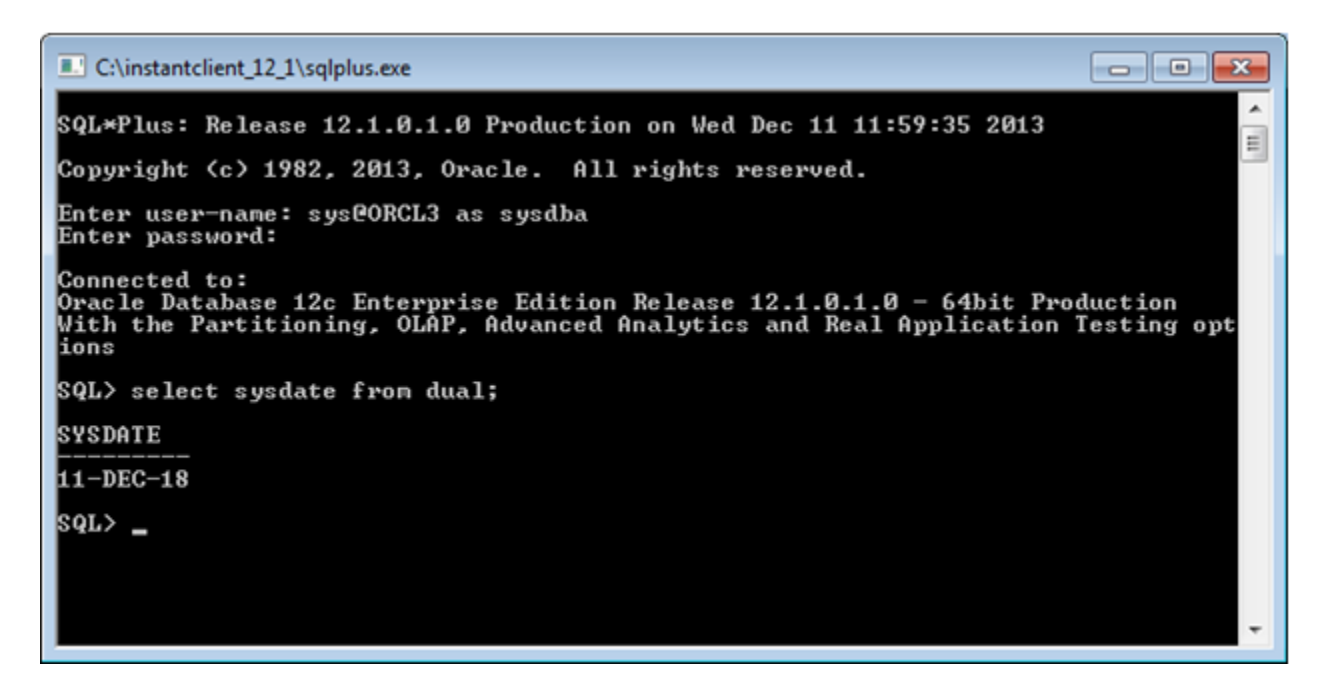

As you can see, the SQL call retrieves the virtual date we created (5 years in the future to 2018), differing from the SQL header system date.

a. If you do not get the virtual date, you have to restart the LISTENER service.

i. Close and reopen the client without logging in.

ii. Go to the "u01/app/oracle1/product/12.1.0/dbhome\_1/bin" and execute "./Isnrctl"iii. Enter "stop" then "start"

iv. Log into the client and check the date. You will now see the virtual date.

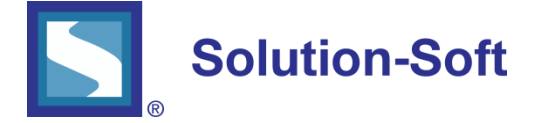

SolutionSoft Systems, Inc. 2350 Mission College Blvd., Suite #777 Santa Clara, CA 95054, U.S.A.

Phone: 1.408.346.1400 Fax: 1.408.346.1499 Sales: 1.408.346.1415

www.solution-soft.com

www.facebook.com/solution-soft www.twitter.com/solution-soft www.linkedin.com/solution-soft

This document is provided for information purposes only, and the contents hereof are subject to change without notice. This document is not warranted to be error-free, nor subject to any other warranties or conditions, whether expressed orally or implied in law, including implied warranties and conditions of merchantability or fitness for a particular purpose. We specifically disclaim any liability with respect to this document, and no contractual obligations are formed either directly or indirectly by this document. This document may not be reproduced or transmitted in any form or by any means, electronic or mechanical, for any purpose, without our prior written permission.

Time Machine and Solution-Soft are registered trademarks of SolutionSoft Systems, Inc.

All other trademarks are properties of their respective owners.